## Paloalto Network Global Protect Kurulum Kılavuzu

- 1. MS Edge, Firefox veya Chrome uygulamalarından birine giriş yapılır.
- 2. Adres çubuğu kısmına https://vpn.orioninc.com.tr URL adresini girilir.
- 3. Açılan sayfada kullanıcı adı ve bilgisayar şifresi girilir.

Aşağıdaki ekrana logon name ve orioninc şifrenizi girerek giriş yapabilirsiniz.

| -44      |                      |
|----------|----------------------|
|          | GlobalProtect Portal |
| Username |                      |
| Decouped |                      |

Not: Kullanıcı adı ve şifrenizde Orioninc hesaplarınızı kullanmanız gerekmektedir. Orioninc hesaplarınızın yazılışının 2 versiyonu vardır. 1. Office 365 tarafında kullandığınız "yusuf.zayim @orioninc.com "2. Windows logon name olan "yzayim" MS ürünlerinin erişimlerinde ad soyad olanı, VPN ve Windows erişim sistemlerinde logon name kullanmanız gerekmektedir.

Logon name nasıl öğrenirim?

1- Windows CMD ekranını açın. (Başlat tuşuna basarak CMD aratırsanız gelecektir)
2- CMD çalıştırdığınızda ilk gelen ekranda logon name yazıyor olacaktır.

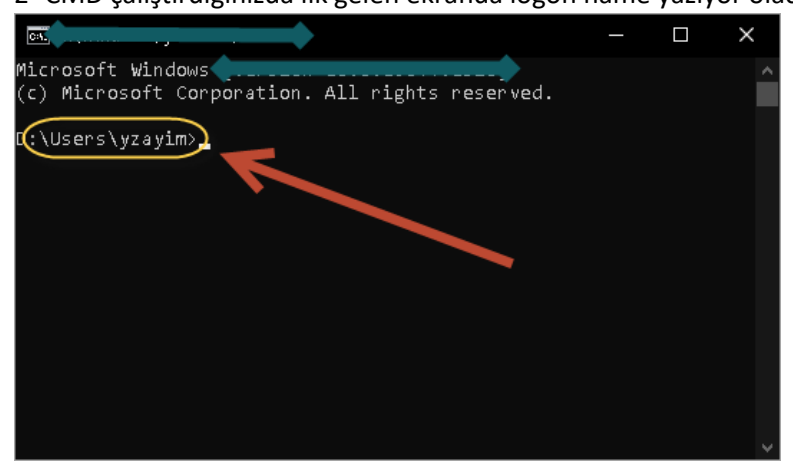

4. Kullanıcı adı ve şifreniz ile giriş yaptıktan sonra gelen ekranda kullanmış olduğunuz işletim sisteminize göre indirme linkleri bulunmaktadır. Aşağıda işletim sisteminize uygun olan linkten Global Protect VPN uygulamasını indirip bilgisayarınıza yükleyebilirsiniz.

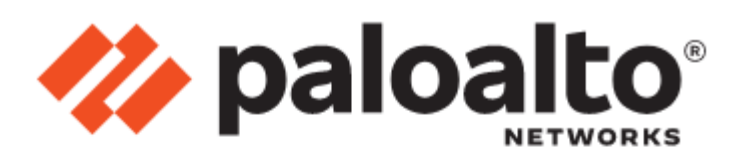

## **GlobalProtect Portal**

Download Windows 32 bit GlobalProtect agent Download Windows 64 bit GlobalProtect agent Download Mac 32/64 bit GlobalProtect agent

Windows 32 bit OS needs to download and install Windows 32 bit GlobalProtect agent. Windows 64 bit OS needs to download and install Windows 64 bit GlobalProtect agent. Mac OS needs to download and install Mac 32/64 bit GlobalProtect agent.